## How to Update your Account Information

## You will receive an email like the one below -

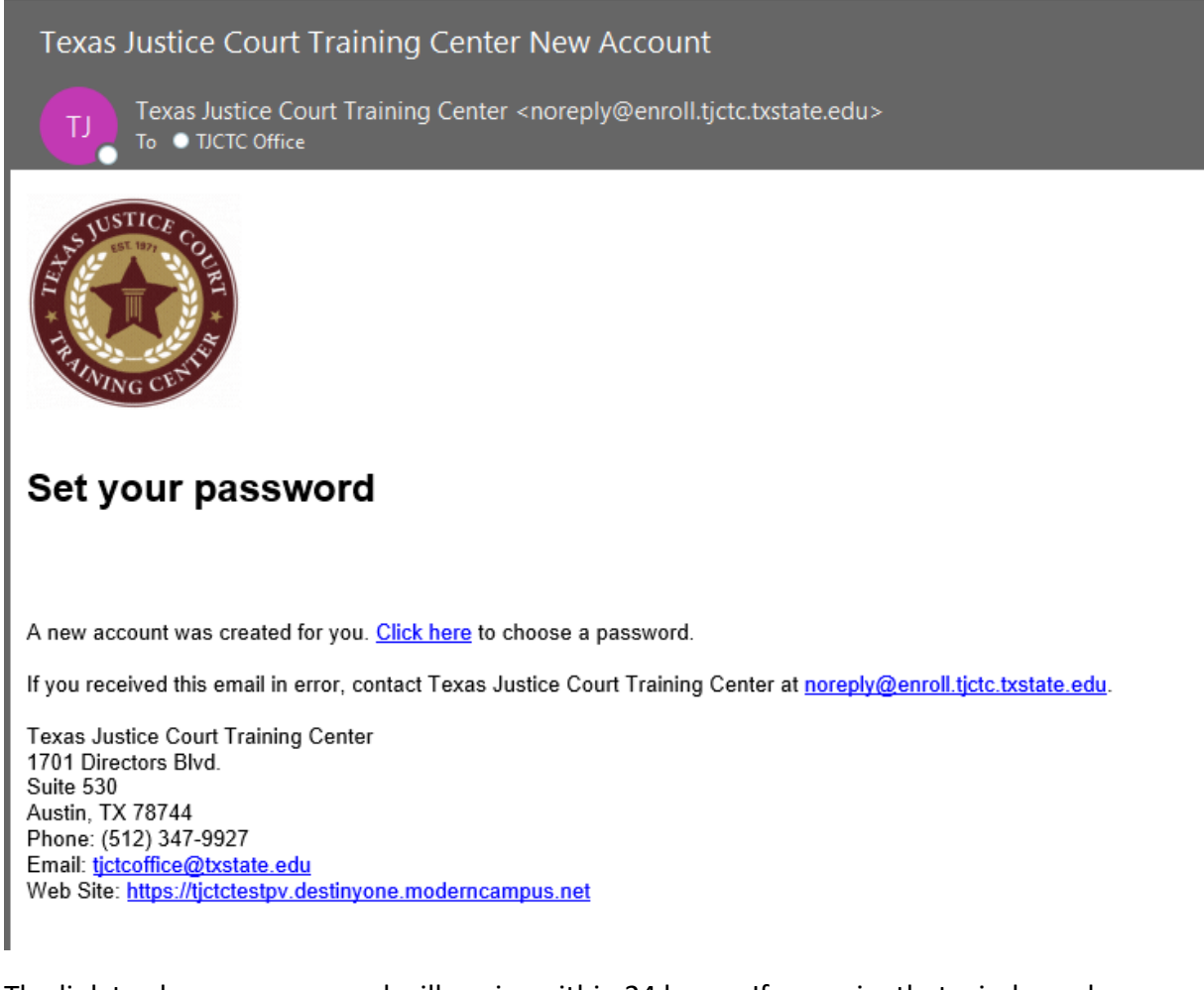

The link to choose a password will expire within 24 hours. If you miss that window, please contact TJCTC at <u>tictcoffice@txstate.edu</u> or 512-347-9927 to request a password reset.

After setting your password, you can log into the database. The website is <u>https://enroll.tjctc.org</u>.

Please go to "My Profile" on the left-hand side to review your information.

Please be sure to hit the "Save" button.